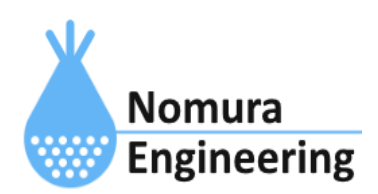

# **SRPC2** User Manual

## SECTION 05\_1: PAN設定(TS03GRX)

## 特徴

- SRPC2内に搭載されているTS03GRXで受信したデータをサーバーに送信します。
- TS03GRXの台数を増やしたい場合、コマンド入力で受信データを追加できます。
- 送信元IDでフィルタリングできます。フィルタリング無しにもできます。

## ブラウザ画面による設定

#### 1-a. パソコンと接続(USB)

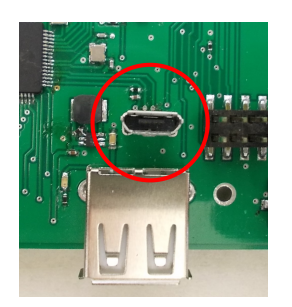

左写真のUSBコネクタ(USB Micro-B)とWindowsパソコンをUSBケーブ ルで接続してください。下記のデバイスドライバが自動で起動しま す。電源は入れたままで構いません。 USB-CDC / USB-MSD / USB-RNDIS Windowsパソコン以外に接続される場合には、上記のデバイスドラ イバがインストールされていない場合があります。

パソコンに接続した時に、USBメモリを接続した時と同じようにフォルダ画面が表示され ます。なお、お使いの環境によっては自動では表示されない場合もあります。

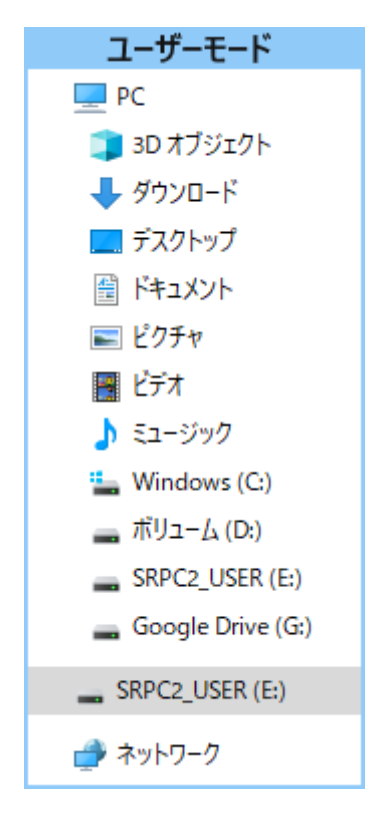

SRPC2がEドライブ(SRPC2\_USER)として認識されている場合

このフォルダ画面は、今回は使用しないので閉じてください。

#### 1-b. パソコンと接続(WiFi)

srpc2のwifiは、電源投入後60分間だけ有効になっています(設定で変更可)。電源を投入 してから60分以内に作業を完了する必要があります。

| <b>聖</b><br>接続深    | ŧð                             |                                  |             |
|--------------------|--------------------------------|----------------------------------|-------------|
| Srpc_64            | 815                            |                                  |             |
| ₽ <i>(</i> 7,      |                                |                                  |             |
| <b>A</b> .         |                                |                                  |             |
| <b>≜</b> Æ         |                                |                                  |             |
| ₿ <sub>@</sub>     |                                |                                  |             |
| <sup>₽</sup> //。   |                                |                                  |             |
| ₿ <sub>ſ</sub>     |                                |                                  |             |
| ネットワークと<br>設定を変更しま | <b>インターネットの</b><br>す (例: 接続を従身 | )設定<br>電制課金接続に設定                 | する)。        |
| ſſ.                | \$                             | (i)<br>モバイル ホットス                 |             |
| Wi-Fi              | 機内モ−ド                          | ポット                              |             |
| 2                  | ୬୦ ୦ ଡି ଏ                      | ⊅) <mark>₽</mark> A 15×<br>2022/ | 41<br>12/20 |

パソコン画面の右下の赤丸をクリックすると、現在の 検知できているWiFiのアクセスポイントの一覧が表示さ れます。

その中に「**srpc\_XXXX**」というアクセスポイントが あります。XXXXは、srpc2のHW IDになります。srpc2のHW IDは、製品情報のページで確認できます。

「srpc\_XXXX」の項目をクリックすると、表示が下写 真のように変化します。

なお、表示名は「NIF設定」で変更することができま す。

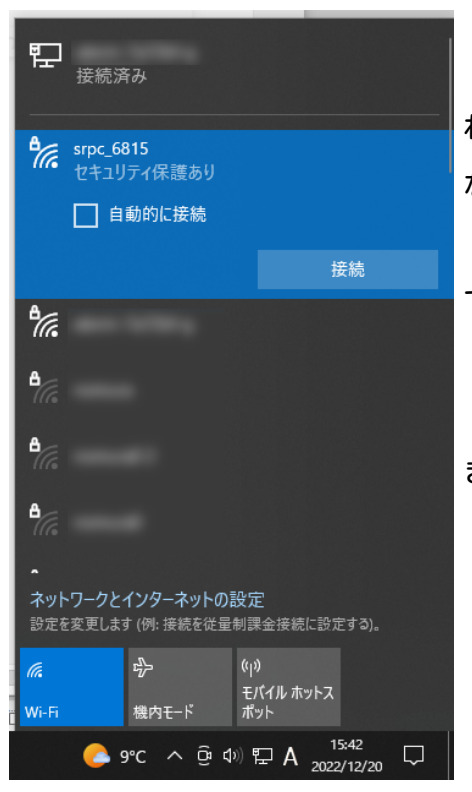

「接続」ボタンを押すと、パスワードの入力を求めら れます。工場出荷時のパスワードは、「**nomuraeng**」に なります。

「接続」の表示が「切断」になれば、WiFi接続が確立 できたことになります。

なお、パスワードは「NIF設定」で変更することがで きます。

#### 2. ブラウザを起動

#### USB接続

<u>http://10.130.11.1</u> 左のリンクをクリックしてください。自動でブラウザ画面が表示 されます。表示されない場合、お使いのパソコンにインストールされているブラウザ(Edge 、Chrome等)を起動し、URLの項目に<u>http://10.130.11.1</u>と入力してください。

10.130.11.1というアドレスは、変更することができます。もし、変更している場合には 文章を置き換えてください。

#### WiFi接続

<u>http://10.130.22.1</u> 左のリンクをクリックしてください。自動でブラウザ画面が表示 されます。表示されない場合、お使いのパソコンにインストールされているブラウザ(Edge 、Chrome等)を起動し、URLの項目に<u>http://10.130.22.1</u>と入力してください。

10.130.22.1というアドレスは、変更することができます。もし、変更している場合には 文章を置き換えてください。

| SRPC2  |                          |                                  |
|--------|--------------------------|----------------------------------|
| 稼働状態   | 稼働状態                     |                                  |
| 基本設定   | 現在の状況<br>ソーラー電圧          | 1728 mV                          |
| アップロード | バッテリ電圧<br>バッテリ充電電流       | 3280 mV<br>0 mA                  |
| スケジュール | バッテリ放電電流<br>消費電流<br>基板温度 | 15 mA<br>15 mA<br>27.00 ℃        |
| WAN設定  | ローバッテリー電圧<br>ローバッテリー電圧   | 3100 mV(温度補正後)<br>3200 mV(温度補正後) |
| LAN設定  | 本日の状況                    |                                  |
| PAN設定  | バッテリ充電量<br>バッテリ放電量       | 0 mAh<br>0 mAh                   |
| NIF設定  | 消費電流量                    | 0 mAh                            |
| IF設定   |                          |                                  |
| 製品情報   |                          |                                  |

上写真の画面が表示されることを確認してください。

#### 3. PAN設定

左メニューの「PAN設定」をクリックすると、下写真の画面が表示されます。表示されない場合、製品情報で「PAN」の項目がOFFになっていないか、確認してください。OFFになっている場合、お使いのSRPC2にはPANモジュールが搭載されていないため、「PAN設定」を行うことができません。

| SRPC2  |                                               |
|--------|-----------------------------------------------|
| 稼働状態   | PAN設定                                         |
| 基本設定   | TS03GRX                                       |
| アップロード | 受信リスト<br>(500文字まで)                            |
| スケジュール | 空なら全て受信されます。<br>複数、範囲指定が可能(例 1234,1400-1500)。 |
| WAN設定  | 受信リストは強制的に記憶されます       装置番号                   |
| LAN設定  | 更新のみ保存&更新                                     |
| PAN設定  |                                               |
| NIF設定  |                                               |
| IF設定   |                                               |
| メール設定  |                                               |
| 製品情報   |                                               |

各項目の設定が完了したら、一番下の「更新のみ」か「保存&更新」ボタンを押してく ださい。「更新のみ」ボタンで設定した場合には、電源を切ると設定した内容が破棄されま す。「保存&更新」ボタンで設定した場合には、電源を切っても設定した内容は破棄されず に、次回の電源オン時の初期値になります。

#### 4. アップロードの設定

左メニュー内の「アップロード」を選択すると、下写真の画面が表示されます。その中 の「PAN通信」を選択してください。

「PAN通信」が表示されない場合、製品情報で「PAN」の項目がOFFになっていないか、確認してください。OFFになっている場合、お使いのSRPC2にはPANモジュールが搭載されていないため、「PAN通信」を行うことができません。

| SRPC2  |        |  |
|--------|--------|--|
| 稼働状態   | アップロード |  |
| 基本設定   | 基本設定   |  |
| アップロード | バッテリ状況 |  |
| スケジュール | 電源供給   |  |
| WAN設定  | イベント   |  |
| LAN設定  | 接点出力1  |  |
| PAN設定  | 接点出力2  |  |
| NIF設定  | 接点出力3  |  |
| IF設定   | 接点出力4  |  |
| 製品情報   | PAN通信  |  |

### SRPC2 User Manual SECTION 05\_2: PAN設定(TS03GRX)

| SRPC2  |         |                                                                                       |
|--------|---------|---------------------------------------------------------------------------------------|
| 稼働状態   | アップロード  |                                                                                       |
| 基本設定   | アップロード  | <ul> <li>● する</li> <li>○ しない</li> </ul>                                               |
| アップロード | 送信間隔    | 0 分毎<br>☑SRPC ID (srpc_id)                                                            |
| スケジュール |         | <ul> <li>✓タイムスタンブ (smp_ts)</li> <li>✓測定日時 (smp_tm)</li> <li>✓計測連番 (seq_no)</li> </ul> |
| WAN設定  | 送信項目    | <ul> <li>☑装置番号 (mod_num)</li> <li>☑送信元TS03 ID (ts03_id)</li> </ul>                    |
| LAN設定  |         | <ul> <li>✓信号強度 (rssi)</li> <li>✓ローバッテリー(lowbatt)</li> <li>✓接点情報(sw)</li> </ul>        |
| PAN設定  |         | ヹタイプ(raw_type)<br>ヹデータ (raw)                                                          |
| NIF設定  | ファイル No | 5 (0~15)                                                                              |
| IF設定   |         | 更新のみ                                                                                  |
| メール設定  |         |                                                                                       |
| 製品情報   |         |                                                                                       |

各項目の設定が完了したら、一番下の「更新のみ」か「保存&更新」ボタンを押してく ださい。「更新のみ」ボタンで設定した場合には、電源を切ると設定した内容が破棄されま す。「保存&更新」ボタンで設定した場合には、電源を切っても設定した内容は破棄されず に、次回の電源オン時の初期値になります。

#### PAN設定の画面

#### 受信リスト

受信を許可する送信機側のIDを入力します。空欄の場合は、全て受信します。カンマ区 切りで複数指定、ハイホン区切りで範囲指定ができます。例えば、ID1001とID2001のを許可 したい場合、「1001,2001」と入力します。また、ID1100~ID1199までを追加で許可したい 場合には、「1001,2001,1100-1199」と入力します。

受信リストは、「更新のみ」ボタンを押しても、強制的に記憶されるので注意してくだ さい。

#### 装置番号

SRPC2のPANモジュール番号を設定します。0~100まで指定できます。サーバーに送信す るデータに含まれる「計測連番」は、このモジュール番号毎に管理されます。TSO3の受信 データをコマンドで追加する場合、モジュール番号を分けることで「計測連番」が別々に管 理されます。

たとえば、SRPC2本体内のTS03GRXを装置番号0にして、追加でTS03GRXを2台用意したいと します。追加したTS03GRXは、SRPC2本体とシリアル通信(コマンドモード)で接続すること で、受信したデータをSRPC2に送ることができます。そのSRPC2に送る時に一緒に装置番号を 指定することができます。追加したTS03GRXの装置番号を1と2に割り振ることで、サーバー 側が受信の欠落をチェックする時に、「計測連番」だけを調べるだけで済みます。

#### アップロードの設定画面

#### アップロード

アップロードを行うか設定します。「する」を選択すると、他の項目が表示され編集で きるようになります。「しない」に設定すると、アップロードは行われなくなりますが、既 にファイル内に保存されている計測データは削除されません。再び「する」に設定した時 に、ファイル内に保存されている計測データも一緒に送信されます。

#### 送信間隔

アップロードが「する」に設定されている場合、送信間隔でTS03GRXの受信データが保存 されているファイルをサーバーに送信します。

#### 送信項目

送信する項目を選択できます。チェックが外れている項目は送信されません。

#### SRPC ID

SRPC2に設定されているSRPC IDになります。左メニューの基本設定で変更できます。

#### タイムスタンプ

SRPC2が起動してからの経過時間(ms)になります。4294967295(0xFFFFFFF)を超えると、 0に戻ります。

#### 測定日時

アップロードの基本設定で設定されている「日付形式」で表記されます。

#### 計測連番

0から始まり、4294967295(0xFFFFFFF)を超えると、0に戻ります。計測番号は、モ ジュール番号毎に管理され、対象のモジュール番号にデータが追加されると+1されます。対 象のモジュール番号以外がサンプリングされても値は変化しません。データの欠落がないか 確認する際に使用できます。電源が落ちると0に戻ります。

#### 装置番号

モジュール番号になります。モジュール番号は、設定で変更することができます。重複 した番号でも設定できます。

#### 送信元TS03 ID

送信元のTS03 IDになります。10進数の数値になります。最大は16777215(0xFFFFFF)になります。

#### 信号強度

SRPC2内のTS03GRXが受信出来た時の信号強度になります。送信機と見通しが悪くなった

り、距離が遠くなると強度が下がっていきます。推奨値は、-110dBm以上になります。

#### ローバッテリー

送信元のTS03のバッテリー状態になります。ローバッテリー時にtrueになります。

#### 接点情報

TS03から送信された接点情報になります。1バイトを16進数で表記した2文字になります。

タイプ

TS03のセンサタイプになります。10進数の数値になります。最大は255(0xFF)になりま す。どのセンサタイプでも送信される計測データは4バイトになります。4バイトの値が何の 計測値になるかは、センサタイプによって変わります。

#### データ

TS03から送信された計測データになります。4バイトを16進数で表記した8文字になりま す。どのセンサタイプでも送信される計測データは4バイトになります。4バイトの値が何の 計測値になるかは、センサタイプによって変わります。

#### ファイルNo

TS03GRXの受信データの保存先ファイル番号になります。他のデータ種別と同じ番号になっても問題ありません。

SRPC2 User Manual SECTION 05\_2 : PAN設定(TS03GRX)

| 変更履歴      |        |      |
|-----------|--------|------|
| 2023/1/23 | Rev1.0 | 新規作成 |